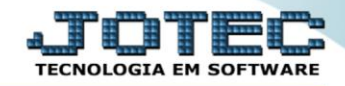

## RELATÓRIO DE FGTS FPREMFGTS

- Explicação: Relatório que apresenta todos os depósitos realizados nas contas dos funcionários, podendo ser nos formatos: formulário contínuo, CEF (Caixa Econômica Federal) ou formato SEFIP (R.E Magnética).
- > Para realizar essa operação acesse o módulo: Folha de Pagamento.

| 🝓 Menu Geral - JOTEC - 0000096.00 - 1127 - Mozilla Firefox                    |                            |                     |                 |                  |                                                                                                    |
|-------------------------------------------------------------------------------|----------------------------|---------------------|-----------------|------------------|----------------------------------------------------------------------------------------------------|
| 172.16.1.28/cgi-bin/jtgeseus.exe                                              |                            |                     |                 |                  |                                                                                                    |
| Suporte Eletrônico                                                            |                            |                     |                 |                  |                                                                                                    |
| Sistemas<br>Faturamento<br>Serviços<br>O                                      | Faturamento                | Serviços            | CRM - SAC       | Telemarketing    | Acesso Rápido Centro de Custo Orçamento Centro de custos                                               |
| EDI O<br>Mala Direta O                                                        | Mala Direta                | Estoque             | Compras         | ELPR             | Balancete centro de custos<br>Conta de rateio<br>Contabilidade<br>Lancamentos                          |
| Estoque O<br>Compras O<br>ELPR O<br>Penducão                                  | Produção                   | Gerenc. de projetos | Contas a Pagar  | Contas a Receber | Orçamentos<br>Orçamento x realizado<br>Lançamento padrão<br>Parâmetros validador contábil <sub>≡</sub> |
| Gerenc. de projetos O<br>Contas a Pagar O<br>Contas a Receber O               | Bancos                     | Fluxo de Caixa      | Centro de Custo | Exportador       | ELPR<br>Gera NF-E<br>Entradas<br>Estoque                                                               |
| Bancos O<br>Fluxo de Caixa O<br>Centro de Custo O<br>Exportador O             | Gestor                     | Importador          | Auditor         | Filiais          | Produtos mais movimentados<br>Fiscal<br>Empresa<br>IRPJ/CSLL                                           |
| Gestor C<br>Importador C<br>Auditor C<br>Filiais C                            | Estatísticas &<br>Gráficos | Fiscal              | Contabilidade   | Diário Auxiliar  | Apuração de ICMS livro<br>Gera relatório de entradas                                                   |
| Estatísticas & Gráficos O<br>Fiscal O<br>Contabilidade O<br>Diário Auxiliar O | Ativo Fixo                 | Folha de Pagamento  |                 |                  | Administração                                                                                          |
| SUPORTE JOTEC                                                                 |                            | TECNICO             | 29/09/2015      | MATRIZ           | Sair                                                                                                   |

## ▶ Em seguida acesse: *R.Mensais* > *FGTS*.

| 🕘 Menu da Folha de Pagamento - JOTEC - jtfpme01 - 0000071.00 - Mozilla Firefox |                                                                 |                                 |                                         |  |  |  |  |  |
|--------------------------------------------------------------------------------|-----------------------------------------------------------------|---------------------------------|-----------------------------------------|--|--|--|--|--|
| 3 V2161.28/cgi-bin/jtfpme01.exe?PROG=jotec                                     |                                                                 |                                 |                                         |  |  |  |  |  |
| Suporte Eletrônico                                                             |                                                                 |                                 | a <b>JUJE</b><br>Techologia em software |  |  |  |  |  |
| Sistemas                                                                       | <u>A</u> rquivos A <u>t</u> ualizações <u>C</u> onsultas        | R.Mensais R.Anuais R.Gerenciais | FOLHA                                   |  |  |  |  |  |
| Faturamento 📀 📤                                                                | Hollerith Adm                                                   |                                 |                                         |  |  |  |  |  |
| Serviços 📀                                                                     | Folha Adm/Demitidos em Formulário                               |                                 |                                         |  |  |  |  |  |
| CRM - SAC                                                                      | Relação Bancária Cart                                           |                                 |                                         |  |  |  |  |  |
| Telemarketing 📀                                                                | Cheque Etiquetas p/Cartão de Ponto                              |                                 |                                         |  |  |  |  |  |
| Mala Direta 📀                                                                  | Recibo Vale Transnorte Formulários Genéricos                    |                                 |                                         |  |  |  |  |  |
| Estoque                                                                        | GPS Impressos Trabalhistas<br>IDDE Extrato de marcação de ponto |                                 |                                         |  |  |  |  |  |
| Compras Ø                                                                      |                                                                 |                                 |                                         |  |  |  |  |  |
| ELPR                                                                           |                                                                 |                                 |                                         |  |  |  |  |  |
| Produção                                                                       | CAGED                                                           | PGIS Relação de auvidades       |                                         |  |  |  |  |  |
| Gerenc. de projetos                                                            | CAGED                                                           |                                 |                                         |  |  |  |  |  |
|                                                                                | U-Funcionários                                                  | I-Ficha mensal                  | L-Rescisão                              |  |  |  |  |  |
| 😲 Suporte eletrônico                                                           | O-Cálculo folha                                                 | S-Retorna sit. folha            | F-Menu Inicial                          |  |  |  |  |  |
| Melhorando sua empresa                                                         | Q-Fecha quinz/mens                                              | al N-Cálculo adiantamento       |                                         |  |  |  |  |  |
| -                                                                              | P-Folha                                                         | E-Férias                        |                                         |  |  |  |  |  |
| SUPORTE JOTEC                                                                  | TECNIC                                                          | 0 29/09/2015 MATR               | IZ                                      |  |  |  |  |  |

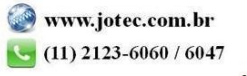

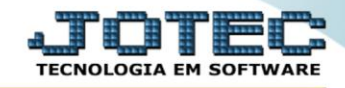

- ➢ Já com a tela de "Emissão/gravação de F.G.T.S." aberta, informe o (1)Mês/ano de referência a ser considerado.
- Informe o (2)*Tel.para contato*, e selecione no quadro (3)*Escolha rotina execução*, a rotina de execução, de acordo com a necessidade da emissão do relatório desejado.
- Informe o (4)Cód.do funcionário "inicial e final" e o (5)Depto/Setor/Seção "inicial e final" a serem considerados na emissão.
- > Informe o (6) Percentual contribuição social a ser considerado na emissão.
- Selecione a *flag* (7)Considera somente o depto para o tomador, caso deseje considerar na emissão, somente os departamentos de tomadores de serviços, desprezando setor e seção.
- No caso de emissão da SEFIP preencha no quadro (8)Campos para SEFIP(R.E. magnético), as informações dos campos de acordo com a necessidade da emissão.
- > Clique no ícone da "Impressora" para emitir o relatório.

| 📵 Emissão/gravação F.G.T.S JO | iC - jtfple05 - 0000103.00 - Mozilla Firefox                                                                                                    |   |  |  |  |  |  |
|-------------------------------|----------------------------------------------------------------------------------------------------|---|--|--|--|--|--|
| 🔲 🛞 172.16.1.28/cgi-bin/jtfp  | )5.exe                                                                                                    |   |  |  |  |  |  |
|                               | 3   Escolha rotina execução   1   Més/ano de referência   10/2015   Tel.para contato   01131304274   2     3   Escolha rotina execução   Inicial   Inicial   00/000/000   5     Inicial   Finicião em form. continuo (132 col.)   Finicião em form. continuo (1432 col.)   Finicial   99999   4   1 |   |  |  |  |  |  |
|                               | Imissão em form. da CEF   Percentual contribuição social   6     GRRF(magnético)   Considera somente o depto para o tomador   7                                                                                                    |   |  |  |  |  |  |
| Campos para                   | EFIP (R.E. magnético)                                                                                                    |   |  |  |  |  |  |
| Inscrição da                  | mpresa num. 01141767000101 CNAE fiscal 2949299                                                                                                    | ° |  |  |  |  |  |
| Ind.recolhim                  | nto 1 Cód.recolh. 115 Ind.de recolhimento previd. 1 (no prazo) 💌                                                                                                    |   |  |  |  |  |  |
| Data do reco                  | timento Data recolh. da previdência Cód.pagto GPS 2100                                                                                                    |   |  |  |  |  |  |
| Banco/agênc                   | 0000000 Índice recolhimento atraso prev. 🔲 Alteração no CNAE                                                                                                    |   |  |  |  |  |  |
| Código da er                  | oresa 09970502163213 Inscr.da empresa tipo 1 💌                                                                                                    |   |  |  |  |  |  |
| Cat.do empr                   | ador 5 VI.devido Prev.Social Cons.mês anterior                                                                                                    |   |  |  |  |  |  |
| Valor da des                  | eração                                                                                                    |   |  |  |  |  |  |
| Cód.de centr                  | ização Número de vias 01                                                                                                    |   |  |  |  |  |  |
| SIMPLES                       |                                                                                                    |   |  |  |  |  |  |
| Linhas por página 0055        |                                                                                                    |   |  |  |  |  |  |

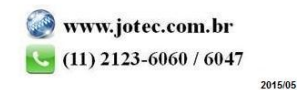

> Selecione a opção: *Gráfica Normal – PDF com Logotipo* e clique na *Impressora*.

| 😻 Escolha do tipo de impressão - JOTEC - jttrimpr - 0000028 - Mozilla Firefox                                                                                                    |    |
|----------------------------------------------------------------------------------------------------|----|
| 🔲 🛞 172.16.1.28/cgi-bin/jtfmle46.exe                                                                                                    | C) |
|                                                                                                    |    |
| Via de impressão                                                                                                    |    |
| Eccal O Servidor (Cups) Eccal O Servidor (Cups) Eccal O Servidor (Cups |    |
| Configurações de impressão                                                                                                    |    |
|                                                                                                    |    |
| 🔘 visuzlização (o browser assume o controle da impressão)                                                                                                    |    |
| gráfica normal - PDF com Logotipo Baixa arquivo texto                                                                                                    |    |
| Caractere normal (para impressoras matriciais e laser)                                                                                                    |    |
| 🔘 caractere reduzido (apenas para impressoras matriciais)                                                                                                    |    |
|                                                                                                    |    |
| Selecione a impressora desejada:                                                                                                    |    |
|                                                                                                    |    |
|                                                                                                    |    |
|                                                                                                    |    |

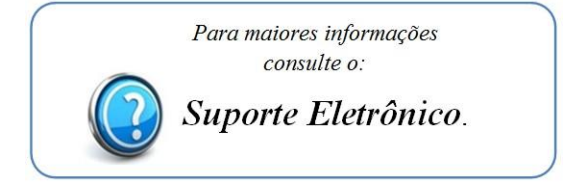